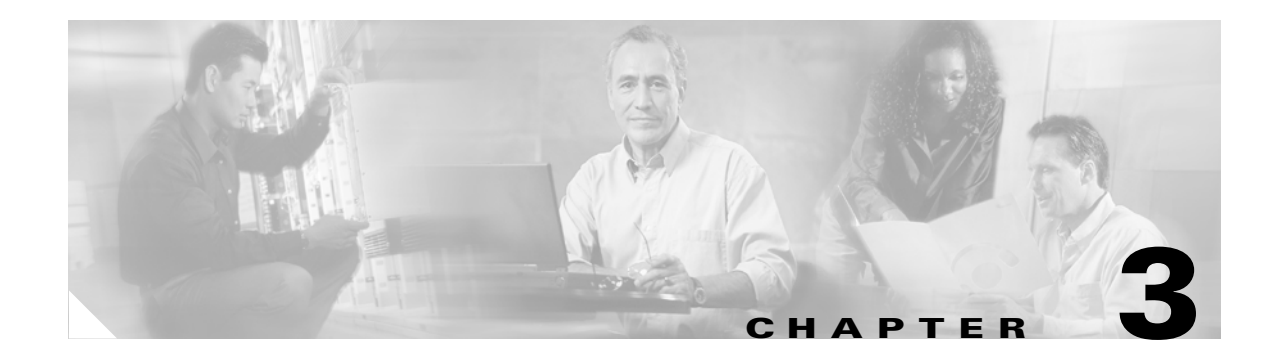

# **System Configuration**

This chapter describes how to set up parameters for call handling in Cisco Unified MobilityManager. Refer to the these topics to get started:

- Configuring System Parameters, page 3-1
- Enabling Data Synchronization, page 3-9
- Backing Up and Restoring the Database, page 3-10
- Configuring Directory User Settings, page 3-10
- Configuring Extension Pattern Settings, page 3-12

For information on setting up links to the Cisco Unified CallManager system, see Chapter 2, "Getting Started."

# **Configuring System Parameters**

Cisco Unified MobilityManager includes system-level mobility parameters for mobile connection, desktop and cellular phone rules and timers, settings for the JAVA telephony programming interface (JTAPI), and SNMP<sup>1</sup> and Mobile Voice Access settings.

Many of the system parameters can also be configured for individual users in the User Information windows. Settings for individual users override the system-level settings assigned in the System Parameters window.

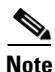

For basic Cisco Unified MobilityManager operation, it is not necessary to enter any information or change any of the default settings on the System Parameters page. Modify the settings only as needed to activate or modify desired features.

To configure system parameters, follow these steps:

#### Procedure

Step 1 From the Cisco Unified MobilityManager administration window, choose System > System Parameters. The System Parameters Configuration page opens.

1. SNMP supports includes SNMP version 1, version 2c, and version 3 with multiple alarm/syslog recipients, setting of syslog read/write attributes, and periodic alarms.

Γ

- **Step 2** Use the Restart Cisco Unified MobilityManager button if Cisco Unified MobilityManager services have been stopped and you need start them again.
- **Step 3** Keep the default setting of Yes for the Gateway Early Media field. This field is sometimes used for troubleshooting.
- **Step 4** Choose Mobile Connect settings as described in Table 3-1.
- **Step 5** In the Maximum Wait Time for Desktop Phone Pickup field, enter the maximum delay in milliseconds that is permitted before the user must pick up the desktop phone. If the specified time is exceeded, the call is disconnected. The range is 5000-60000 milliseconds, and the default is 10000 milliseconds.
- **Step 6** Choose cellular phone pickup settings as described in Table 3-2.
- **Step 7** Choose cellular timer settings as described in Table 3-3.
- **Step 8** Choose settings for automatic update of JTAPI, as described in Table 3-4.
- **Step 9** Choose SNMP settings, as described in Table 3-5
- **Step 10** Choose Mobile Voice Access settings as described in Table 3-6.
- Step 11 Enter Cisco Unified CallManager AXL server settings as described in Table 3-7.
- Step 12 Click Save.

- Mobile Connect Settings, page 3-3
- Cellular Phone Pickup Settings, page 3-4
- Cellular Timer Settings, page 3-5
- Auto Update JTAPI File Settings, page 3-6
- SNMP Settings, page 3-7
- Mobile Voice Access Settings, page 3-8
- Cisco Unified CallManager AXL Server Settings, page 3-9

## **Mobile Connect Settings**

Table 3-1 describes the Mobile Connect settings available on the System Parameters screen.

| Field                                         | Description                                                                                                    |  |
|-----------------------------------------------|----------------------------------------------------------------------------------------------------|--|
| Enable Caller ID<br>Override                  | Choose <b>Yes</b> if you want the caller ID display to show<br>a number other than the ID of the call initiator.<br>Choose <b>No</b> to show the ID of the call initiator. The<br>default is No.                                                                                                    |  |
| Caller ID Override<br>Number                  | Enter the telephone number to display for caller ID.<br>Maximum field length is 20 characters; individual<br>characters can take the values 0-9 or A-D. If the field<br>is blank, then the display indicates that there is not<br>caller ID.                                                           |  |
|                                               | If Enable Caller ID Override is disabled, then this field is inactivated.                                                                                                    |  |
| Enable Mobile Connect<br>Feature              | Choose <b>Yes</b> to activate Mobile Connect features. If<br>you choose No, then the other fields in this window<br>are ignored. The default is Yes.                                                                                                    |  |
| Enable Delay Before<br>Ringing Cellular Phone | Choose <b>Yes</b> to introduce a delay before causing the remote device (cellular phone) to ring when an incoming call is received. By introducing a delay, the desktop phone maintains priority status for receiving incoming calls. Choose <b>No</b> to have no delay introduced. The default is No. |  |
| Delay Before Ringing<br>Cellular Phone        | If you choose Yes for Enable Delay Before Ringing<br>Cellular Phone, enter the time delay. The range is<br>1000-300000 milliseconds, and the default is 4000<br>milliseconds.                                                                                                    |  |

Table 3-1Mobile Connect Settings

- Cellular Phone Pickup Settings, page 3-4
- Cellular Timer Settings, page 3-5
- Auto Update JTAPI File Settings, page 3-6
- SNMP Settings, page 3-7
- Mobile Voice Access Settings, page 3-8
- Cisco Unified CallManager AXL Server Settings, page 3-9

## **Cellular Phone Pickup Settings**

Table 3-2 describes the cellular phone pickup settings that determine rules regarding pick-up of the cellular phone on an incoming call.

| Field                                                    | Description                                                                                                    |
|----------------------------------------------------------|----------------------------------------------------------------------------------------------------|
| Enable Cellular Phone<br>Pickup                          | Choose <b>Yes</b> to permit a call to be switched from the desktop phone to a remote extension (cellular phone) while the call is taking place. The default is Yes.                                                                                                    |
| Enable Maximum<br>Cellular Phone Pickup<br>Timer         | Choose <b>Yes</b> to set the maximum waiting time for the cellular phone to answer when a call is switched from the desktop phone. The default is No.                                                                                                    |
| Maximum Wait Time for<br>Cellular Phone Pickup<br>(msec) | If you choose Yes for Maximum Wait Time for<br>Cellular Phone Pickup, enter the maximum number of<br>milliseconds that is permitted to pass before the<br>cellular phone must be picked up when a call is<br>switched from the desktop phone. If the remote<br>device does not answer in the specified time, the call<br>is disconnected. The range is 1000-300000<br>milliseconds, and the default is 20,000 milliseconds. |

Table 3-2 Cellular Phone Pick-Up Settings

- Mobile Connect Settings, page 3-3
- Cellular Timer Settings, page 3-5
- Auto Update JTAPI File Settings, page 3-6
- SNMP Settings, page 3-7
- Mobile Voice Access Settings, page 3-8
- Cisco Unified CallManager AXL Server Settings, page 3-9

## **Cellular Timer Settings**

Table 3-3 describes the cellular timer settings that control rings and timing for cellular phone pickup.

| Field                                          | Description                                                                                                    |
|------------------------------------------------|----------------------------------------------------------------------------------------------------|
| Enable Maximum<br>Cellular Phone Ring<br>Timer | Choose <b>Yes</b> to set timing intervals for calls switched<br>from the desktop phone to cellular phone. The default<br>is No.                                                                                                    |
| Maximum Cellular<br>Phone Ring Timer           | If you choose Yes for Enable Maximum Cellular<br>Phone Ring Timer, enter the maximum length of time<br>the cellular phone rings before being disconnected.<br>This value is measured from the end of the interval<br>determined by the Delay Before Ringing Cellular<br>Phone Field. (See Table 2-1 on page 2-14.) The range<br>is 10000-300000 milliseconds, and the default is<br>19000 milliseconds.               |
|                                                | The timer should be set to be less than the No Answer<br>Ring Duration timer configured for that line in<br>Cisco Unified CallManager. For further information,<br>see the <i>Cisco Unified CallManager Administration</i><br><i>Guide</i> .                                                                                                    |
| Enable Minimum<br>Cellular Phone Ring<br>Timer | Choose <b>Yes</b> to set the minimum timing for the cellular<br>phone to ring for incoming calls and switching from<br>the desktop phone to cellular phone. The default is<br>Yes.                                                                                                    |
| Minimum Cellular<br>Phone Ring Timer           | If you choose Yes for Minimum Cellular Phone Ring<br>Time, enter the minimum time that must pass before<br>the cellular phone can be answered. If an attempt is<br>made to answer the cellular phone before this time<br>passes, then the call is dropped (it is assumed that<br>cellular phone voice mail has picked up the call). The<br>range is 1000-10000 milliseconds, and the default is<br>1500 milliseconds. |
|                                                | <b>Note</b> If you experience dropped inbound calls in cell phones that are configured as remote destinations, try adjusting them to suit your cell phone requirements for voice mail.                                                                                                    |

Table 3-3 Cellular Timer Settings

- Mobile Connect Settings, page 3-3
- Cellular Phone Pickup Settings, page 3-4
- Auto Update JTAPI File Settings, page 3-6
- SNMP Settings, page 3-7
- Mobile Voice Access Settings, page 3-8
- Cisco Unified CallManager AXL Server Settings, page 3-9

### Auto Update JTAPI File Settings

Table 3-4 describes the Auto Update JTAPI file settings that control updating of the JAVA telephony programming interface used for communications between Cisco Unified MobilityManager and Cisco Unified CallManager. Use the JTAPI file settings to configure automatic synchronization of the JTAPI versions. If you enable the automatic update, then the version of JTAPI is updated automatically to match that of Cisco Unified CallManager.

The jtapi.jar file from Cisco Unified CallManager 4.1.3 is bundled in the Cisco Unified MobilityManager software distribution. If you are using a different version of Cisco Unified CallManager, you need to configure the JTAPI file settings as described in this section.

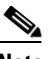

**Note** The JTAPI automatic update takes effect only after Cisco Unified MobilityManager is restarted.

Field Description Enable Auto Update Choose Yes to enable automatic update of the JAVA JTAPI file telephony settings. The default is No. If your Cisco Unified MobilityManager server is connected to Cisco Unified CallManager 5.0, choose Yes. Always Update Choose Yes to always update the JTAPI file when JTAPI File Cisco Unified MobilityManager restarts. The default is No. If your Cisco Unified MobilityManager server is connected to Cisco Unified CallManager 5.0, choose Yes. Auto Update JTAPI If you choose Yes for automatic update of the JTAPI file, Server Name or IP enter the name or IP address of the server that will Address provide the automatic update. There is no default. Use Secured Auto Choose **Yes** to add security to the automatic JTAPI JTAPI Update update. The default is No. Auto Update JTAPI Enter the absolute path or URL the JTAPI server: The Server Path default path is http://<Cisco Unified CallManagerserver>/CCMPluginsServer If your Cisco Unified MobilityManager server is connected to Cisco Unified CallManager 5.0, the default path is /plugins. You do not need to enter anything in this field if the default path is to be used. Auto Update JTAPI Enter the name of the automatic update file on the server. Server File Name The default is jtapi.jar. You do not need to enter anything in this field if the default file is to be used. Auto Update JTAPI Enter the name of the local automatic update file. The Local File Name default is jtapi.jar. You do not need to enter anything in this field if the default file is to be used.

Table 3-4 Auto Update JTAPI File Settings

#### **Related Topics**

- Mobile Connect Settings, page 3-3
- Cellular Phone Pickup Settings, page 3-4
- Cellular Timer Settings, page 3-5
- SNMP Settings, page 3-7
- Mobile Voice Access Settings, page 3-8
- Cisco Unified CallManager AXL Server Settings, page 3-9

### **SNMP Settings**

Table 3-6 describes the SNMP settings.

| Field                      | Description                                                             |
|----------------------------|-------------------------------------------------------------------------|
| SNMP Target IP<br>Address  | Enter the IP address for the system that will receive SNMP traps.       |
| SNMP Target Port<br>Number | Enter the SNMP port number. The default port is 162.                    |
| SNMP Community<br>String   | Enter the code for the SNMP grouping for Cisco Unified MobilityManager. |
| SNMP Version               | Choose SNMP version V1 or V2C from the pull-down list box.              |

Table 3-5 SNMP Settings

- Mobile Connect Settings, page 3-3
- Cellular Phone Pickup Settings, page 3-4
- Cellular Timer Settings, page 3-5
- Auto Update JTAPI File Settings, page 3-6
- Cisco Unified CallManager AXL Server Settings, page 3-9

## **Mobile Voice Access Settings**

Table 3-6 describes the settings for Mobile Voice Access.

Table 3-6 Mobile Voice Access Settings

| Field                                                 | Description                                                                                                    |
|-------------------------------------------------------|----------------------------------------------------------------------------------------------------|
| Mobile Voice Access<br>Numbers                        | Enter the phone number for Mobile Voice Access.<br>Maximum field length is 200 characters; individual<br>characters can take the values 0-9 or A-D. Use<br>commas to enter multiple numbers.                                                                                                    |
| Mobile Voice Access<br>User Lock Out Timer<br>(min)   | Enter the number of minutes a user is prevented from<br>using Mobile Voice Access after providing incorrect<br>entries three times in succession. This applies to<br>incorrect PIN or remote destination entries. The range<br>is 0-1440 minutes, and the default is 15 minutes.                                                                                                    |
| Enable System Remote<br>Access                        | <ul> <li>Choose yes to enable the system remote access feature or no to disable the feature.</li> <li>Note In order for an individual user to be able to take advantage of system remote access, this field must be set to yes, and the Enable User Remote Access field in the Cisco Mobile Connect User Configuration window must also be set to yes for the individual user. See the "Adding a New User Account" section on page 2-10.</li> </ul> |
| System Remote Access<br>Blocked Numbers               | Enter any phone numbers that you want to prohibit<br>users from calling using Mobile Voice Access.<br>Maximum field length is 200 characters; individual<br>characters can take the values 0-9 or A-D. Use<br>commas to enter multiple numbers.                                                                                                    |
| System Remote Access<br>Call Take Back Timer<br>(sec) | Enter the number of seconds after which the Mobile<br>Voice Access session times out. The range is 120-180<br>seconds, and the default is 120 seconds.                                                                                                    |

- Mobile Connect Settings, page 3-3
- Cellular Phone Pickup Settings, page 3-4
- Cellular Timer Settings, page 3-5
- Auto Update JTAPI File Settings, page 3-6
- SNMP Settings, page 3-7
- Cisco Unified CallManager AXL Server Settings, page 3-9

### **Cisco Unified CallManager AXL Server Settings**

Table 3-7 describes the Cisco Unified CallManager AXL Server settings required for communication with Cisco Unified CallManager.

| Field                                                            | Description                                                                               |
|------------------------------------------------------------------|-------------------------------------------------------------------------------------------|
| Cisco Unified<br>CallManager Version                             | Enter the software version number for Cisco Unified CallManager. Example: 4.1             |
| Cisco Unified<br>CallManager AXL<br>Server Name or IP<br>Address | Enter the host name or IP address of the<br>Cisco Unified CallManager AXL server.         |
| Cisco Unified<br>CallManager AXL User<br>Name                    | Enter the user name for administrator access to the Cisco Unified CallManager AXL server. |
| Cisco Unified<br>CallManager AXL User<br>Password                | Enter the password for administrator access to the Cisco Unified CallManager AXL server.  |

Table 3-7 Cisco Unified CallManager AXL Server Settings

#### **Related Topics**

- Mobile Connect Settings, page 3-3
- Cellular Phone Pickup Settings, page 3-4
- Cellular Timer Settings, page 3-5
- Auto Update JTAPI File Settings, page 3-6
- SNMP Settings, page 3-7
- Mobile Voice Access Settings, page 3-8

## **Enabling Data Synchronization**

To synchronize the Cisco Unified MobilityManager database with current runtime memory, follow these steps:

#### Procedure

- Step 1 Choose System > Data Synchronization.
- Step 2 Click Start Now.
- **Step 3** Click **OK** to confirm that you want to begin the data synchronization process.

- Configuring System Parameters, page 3-1
- Backing Up and Restoring the Database, page 3-10

# **Backing Up and Restoring the Database**

You can back up and restore the remote system information for Cisco Unified MobilityManager using an SFTP server.

To set backup and restore parameters, follow these steps:

#### Procedure

| Step 1 | Choose System > Backup and Restore.                                                                                                    |
|--------|----------------------------------------------------------------------------------------------------|
|        | The Backup and Restore screen opens.                                                                                                    |
| Step 2 | In the Host Name or IP Address field, enter the appropriate information to identify the backup server.                                                                  |
| Step 3 | Enter the User ID and password for the backup server.                                                                                                    |
| Step 4 | Enter the password again in the Confirm Password field.                                                                                                    |
| Step 5 | In the File Path field, enter the location to store or retrieve the backup files.                                                                                       |
| Step 6 | Click <b>Start Backup Now</b> to begin backing up the database to the specified location, or click <b>Start Restore Now</b> to begin restoring from the specified file. |
| Step 7 | After restoring the remote system information, perform data synchronization according to the procedure in "Enabling Data Synchronization" section on page 3-9.          |

#### **Related Topics**

- Configuring System Parameters, page 3-1
- Enabling Data Synchronization, page 3-9

# **Configuring Directory User Settings**

Directory user settings are required for connection to the directory server that Cisco Unified CallManager uses. For a working connection, you must configure the directory user settings for Cisco Unified MobilityManager to be identical to those in the Cisco Unified CallManager in which directory services are configured. If the settings are not correctly configured, users cannot log in to the User pages or change their user profiles. The directory services information is stored in the DirectorySevices.ini file, which is located in the Cisco Unified CallManager c\$\dcdsrvr directory.

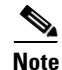

If your Cisco Unified CallManager installation uses Active Directory or Netscape directory, then refer to the *Cisco Customer Directory Configuration Plugin Guide* for Cisco Unified CallManager. The file DirectoryConfiguration.ini will be created after the Directory User Settings page is configured, and this file should be the same as the file in Call Manger \dcdsrvr directory.

To configure directory user settings, follow these steps:

#### Procedure

**Step 1** Choose **System > Directory User Settings**.

- **Step 2** Enter values for each field in this window that are identical to those configured for Cisco Unified CallManager, as shown Table 3-8.
- Step 3 Click Save.

| Field                                              | Description                                                                                                    |  |
|----------------------------------------------------|----------------------------------------------------------------------------------------------------|--|
| Directory Administrator<br>Host Name or IP Address | Enter the directory services hostname or IP address.                                                                                                    |  |
| Directory Administrator<br>Host Port Number        | Enter the port number that is configured in the DirectoryConfiguration.ini file.                                                                                            |  |
|                                                    | Example: If you are using the Data Connection<br>Directory (DC-Directory) in Cisco Unified<br>CallManager, then enter <b>8404</b> .                                         |  |
| Directory Administrator<br>DN                      | Enter the directory number for the administrator<br>login that is configured in the<br>DirectoryConfiguration.ini file.                                                     |  |
|                                                    | Example: If you are using the Data Connection<br>Directory (DC-Directory) in Cisco Unified<br>CallManager, then enter <b>cn=Directory Manager</b> ,<br><b>o=cisco.com</b> . |  |
| Directory Administrator<br>Password                | Enter the password used to log into Directory Services.                                                                                                    |  |
| Confirm Directory<br>Administrator Password        | Reenter the password used to log into Directory Services.                                                                                                    |  |
| Cisco Directory<br>Administrator DN                | Enter the number for the directory administrator<br>that is configured in the<br>DirectoryConfiguration.ini file.                                                           |  |
|                                                    | Example: If you are using the Data Connection<br>Directory (DC-Directory) in Cisco Unified<br>CallManager, then enter <b>o=cisco.com</b> .                                  |  |
| Directory Type                                     | Enter Default, ADS, or NDS, as configured in the DirectoryConfiguration.ini file.                                                                                           |  |

Table 3-8 Directory User Settings

- Accessing Cisco Unified MobilityManager Administration, page 2-2
- Configuring CallManager Links, page 2-3

# **Configuring Extension Pattern Settings**

Extension patterns provide direct inward dialing (DID) information. If a call is placed from an internal extension to an extension configured for Mobile Connect, and then a remote destination picks up the call, the default treatment is for the caller ID to show only the internal extension. Using extension patterns, you can instruct the system to display the fully qualified PSTN number.

### Adding a New Extension Pattern

To add a new extension pattern, follow these steps:

#### Procedure

- Step 1
   From the Cisco Unified MobilityManager administration window, choose System > Extension Patterns.
- **Step 2** Enter values for each field in this window that are identical to those configured for Cisco Unified CallManager, as shown Table 3-9.
- Step 3 Click Save.

| Field              | Description                                                                                      |
|--------------------|--------------------------------------------------------------------------------------------------|
| Name               | Enter the name that identifies the extension pattern setting.                                    |
| Description        | (Optional) Enter a text description for the extension pattern.                                   |
| Number Begins With | Enter the digits at the beginning of the extension pattern.                                      |
|                    | Examples:                                                                                        |
|                    | • For 25xxx, enter 2 or 25.                                                                      |
|                    | • For 9025xxx, enter 9, 90, 902, or 9025.                                                        |
| Number of Digits   | Enter the total number of internal extension digits configured in Cisco Unified MobilityManager. |
|                    | Examples:                                                                                        |
|                    | • For 25xxx, enter 5.                                                                            |
|                    | • For 9025xxx, enter 7.                                                                          |

#### Table 3-9 Extension Pattern Settings

| Field                      | Description                                                                                                    |
|----------------------------|----------------------------------------------------------------------------------------------------|
| Total Digits to be Removed | Enter the total number of digits to be removed from the configured extension.                                                          |
|                            | Examples:                                                                                                    |
|                            | • For 25xxx, you enter 0, no digit is removed. If you enter 1, the pattern is 5xxx.                                                    |
|                            | • For 9025xxx, if you enter 0, the pattern is 9025xxx. If you enter 1, the pattern is 025xxx. If you enter 2, the pattern is 25xxx.    |
| Prefix with Pattern        | (Optional) Enter the prefix that the system will use<br>with the extension after the system removes the<br>specified number of digits. |
|                            | Examples:                                                                                                    |
|                            | • For 25xxx, if the prefix is 40890 and the total number of digits to be removed is 0, the final pattern is 4089025xxx.                |
|                            | • For 9025xxx, if the prefix is 408 and total number of digits to be removed is 0, the final pattern is 4089025xxx.                    |
|                            | • For 9025xxx, if the prefix is 408 and the total number of digits to be removed is 1, the final pattern is 408025xxx.                 |
|                            | • For 9025xxx, if the prefix is 408 and the total number of digits to be removed is 2, the final pattern is 40825xxx.                  |

Table 3-9 Extension Pattern Settings (continued)

#### **Related Topics**

- Finding an Existing Extension Pattern, page 3-13
- Deleting an Extension Pattern, page 3-14

## **Finding an Existing Extension Pattern**

To find an existing extension pattern, follow these steps:

|        | Procedure                                                                                                    |
|--------|----------------------------------------------------------------------------------------------------|
| Step 1 | From the Cisco Unified MobilityManager administration window, choose <b>System &gt; Extension Patterns</b> . |
|        | The Find and List Cisco Mobile Connect Extension Patterns window opens.                                      |
| Step 2 | From the first drop-down list box, choose the search field.                                                  |
| Step 3 | From the second drop-down list box, choose one of the following criteria:                                    |
|        | • begins with                                                                                                |

- contains
- ends with
- is exactly
- is empty
- is not empty
- Step 4

Specify the appropriate search text, if applicable, and click **Find**. You can also specify how many items to display per page.

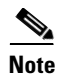

To find all matching records in the database, click **Find** without entering any search text. To refine a search that was just completed, choose **Search Within Results** before clicking **Find**.

**Step 5** From the list of records, click the item that matches your search criteria.

The window displays the item that you choose.

#### **Related Topics**

- Adding a New Extension Pattern, page 3-12
- Deleting an Extension Pattern, page 3-14

### **Deleting an Extension Pattern**

To delete an extension pattern, follow these steps:

#### Procedure

Step 1From the Cisco Unified MobilityManager administration window, choose System > Extension<br/>Patterns.

Find the extension pattern patterns that you want to remove. See "Adding a New Extension Pattern" section on page 3-12.

**Step 2** Use either of the following methods to delete records:

From the list of records:

- a. Use the check boxes to select specific records, or click Select All to choose all records.
- b. Click Delete Selected.
- c. Click **OK** to confirm.
- From an open record:
- a. Click **Delete**.
- **b.** Click **OK** to confirm.

#### **Related Topics**

• Adding a New Extension Pattern, page 3-12

• Finding an Existing Extension Pattern, page 3-13

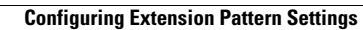